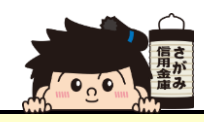

## 定期預金取引

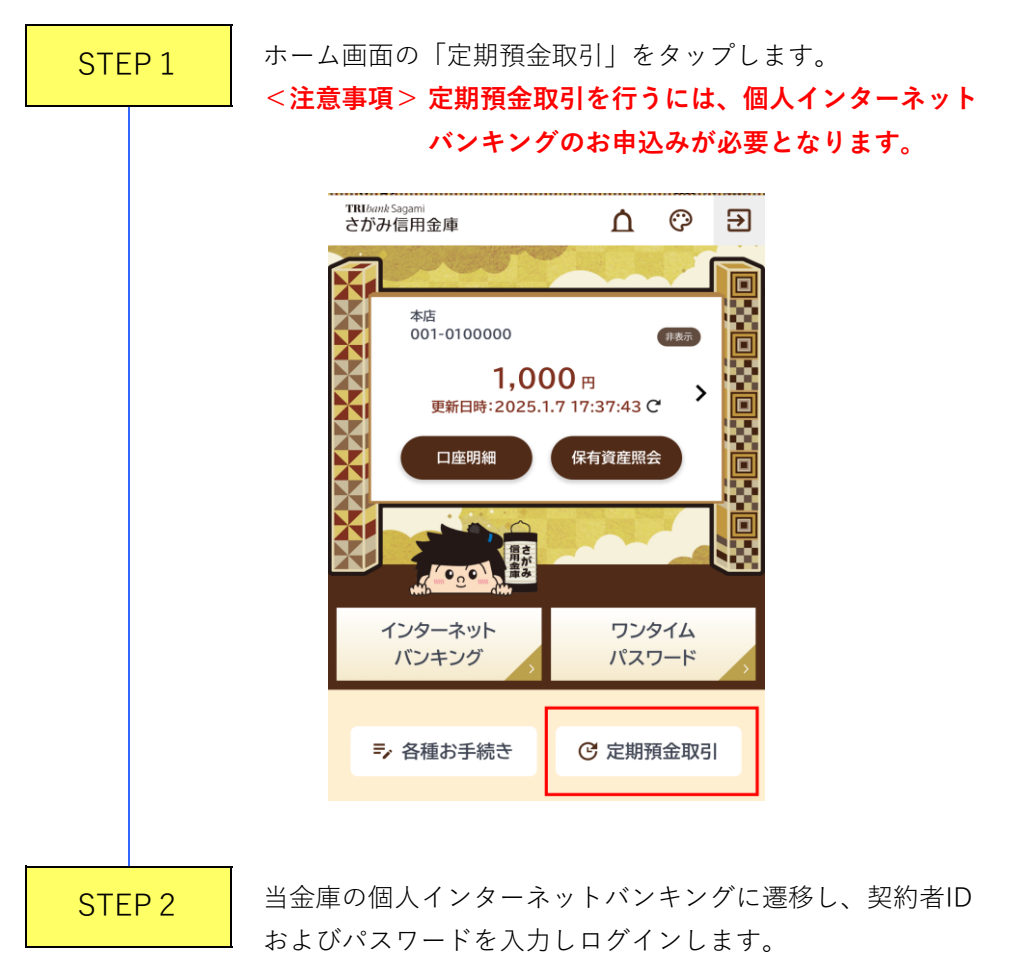

定期預金のお申込みや解約の手続きができます。

| 完了 🔒 www11.ib.shinkin-ib.jp ぁぁ 🖒                                                                                                    |
|----------------------------------------------------------------------------------------------------|
| 1ログイン                                                                                                    |
| 契約者ID(利用者番号)、ログインパスワードを入力し、<br>「ログイン」ボタンを押してください。                                                                                                    |
| 契約者ID       (利用者番号)       ログイン       パスワード                                                                                                    |
| <ul> <li>閉じる</li> <li>ログイン</li> <li>※英字は大文字と小文字を区別しますので、ご注意ください。</li> <li>※ブラウザの「戻る」ボタンは使用しないでください。</li> <li>※ご利用ののSおよびブラウザや文字の大きさによっては、<br/>画面のレイアウトが若干崩れる場合がありますが、お取引には影響ありません。</li> <li>※スマートフォンでは、ブラウザのログインパスワードを入<br/>力してください。</li> </ul> |
| ワンタイムパスワード管理                                                                                                    |
| ワンタイムパスワードを利用開始する場合は、「利用開始」<br>ボタンを押してください。<br>ワンタイムパスワードを交換する場合は、「交換」ボタンを<br>押してください。<br>ワンタイムパスワードを利用中止する場合は、「利用中止」<br>ボタンを押してください。                                                                                                    |
| 利用開始 交換 利用中止                                                                                                    |